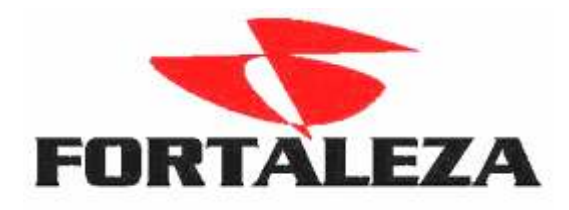

## Lançamento de Entrada NF com IPI

## 1º Passo > Configurar os parâmetros de IPI no TIM conforme exemplo:

| 💽 Tabela o    | le TIM - Tratamento Interno d                                                                                                    | e Movimentação                            |                                       |
|---------------|----------------------------------------------------------------------------------------------------|-------------------------------------------|---------------------------------------|
| Código        | Descrição                                                                                                    |                                           | *                                     |
| - 28          | TRANSFERENCIA MATRIZ F                                                                                                    | LIAL                                      |                                       |
| - 32          | COMPRA DE MATERIA PRIM                                                                                                    | A FATURAMENTO                             |                                       |
| - 33          | UNIFORMES PROFISSIONAL                                                                                                    | 3                                         |                                       |
| - 34          | DESPESAS SEM DOCUMEN                                                                                                    | TO FISCAL                                 |                                       |
| - 35          | CONTRATAÇÃO DE SERVIÇ                                                                                                    | DS DE TERCEIROS                           |                                       |
| - 37          | COMPRA DE COMBUSTIVEL                                                                                                    | ESTOQUE                                   |                                       |
| <b>+</b> -2   | Saídas                                                                                                    |                                           | <b>•</b>                              |
| Código        | Descrição                                                                                                    | Histórico Descrição Histórico             | Conta Débito   Conta Crédito          |
| ₽ <u>1</u>    | ICMS                                                                                                    |                                           |                                       |
| . <b>₽</b> 1  | Base de Cálculo                                                                                                    |                                           |                                       |
|               | A Vista                                                                                                    | 88 CUMPRA DE MATERIA PRIMA A VISTA        | 13                                    |
| L_2           | A Prazo                                                                                                    | 89 CUMPRA DE MATERIA PRIMA A PRAZU        | 2010                                  |
| 1 <u>1</u> 2  | Imposto                                                                                                    | 91 ICMS NA ENTRADA                        | 1092                                  |
| 4             | Uutras                                                                                                    |                                           | 10                                    |
|               | A Vista                                                                                                    | 88 CUMPRA DE MATERIA PRIMA A VISTA        | 13                                    |
| 2             | A Prazo                                                                                                    | 89 CUMPRA DE MATERIA PRIMA A PRAZU        | 2010                                  |
|               | IPI<br>Basa da Célerda                                                                                                    |                                           |                                       |
|               | Base de Calculo                                                                                                    |                                           | 1007 1120                             |
|               | A stranger and stranger and s | TTO IFT NA ENTINADA                       | 1037 1130                             |
| - 15          | Esterue                                                                                                    |                                           |                                       |
| 15            | CMV                                                                                                    |                                           | 1120                                  |
| - 15          | C.M.V                                                                                                    | JU LUTUQUE DE MATERIA FRIMA               | 1130                                  |
|               |                                                                                                    |                                           |                                       |
| + -           | E <u>x</u> cluir Registro -                                                                                                    | F7 Alterar Registro Inserir Registro - F5 | ]                                     |
| Outros Acesso | s Clique aqui para abrir                                                                                                    |                                           | 📔 <u>F</u> echar <mark>?</mark> Ajuda |

## $2^{\circ}$ Passo > Configurar a Incidência do IPI no Orientador de Entrada

| 💽 Orientador de Ope | erações de Entrada    | e Saída                          |             |                     |                     |                     |         |
|---------------------|-----------------------|----------------------------------|-------------|---------------------|---------------------|---------------------|---------|
| Opções 🛞            | Código                | 1                                |             |                     |                     |                     | _       |
| Dission             | Descrição             | COMPRA DE MA                     | TERIA PRIM  | A SUB TRIBUTARIA    |                     |                     |         |
| Principal           | Movimentação          | 1 NO                             | TA FISCAL B | INTRADA             |                     |                     |         |
| Trib. Diferenciada  | Tipo Orientador       | 1 FA                             | TURAMENTI   | D                   |                     |                     | ]       |
| Itens               | Tipo Processo Saldo   |                                  |             |                     |                     |                     | Į –     |
|                     | <u>_</u> IM           | 32 CO                            | MPRA DE M   | ATERIA PRIMA FAT    | URAMENTO            |                     | ]       |
|                     | Tipo de Operação      | Normal                           |             |                     | Atualizar           |                     | 1       |
|                     |                       | Cara Maximant                    | - Finant    | 1                   | L Cust              | to dos Produtos     |         |
|                     |                       |                                  | U FISCAI    |                     | 🗖 Preç              | o de Venda          |         |
|                     |                       | Movimenta Est                    | oque Fiscal | Sucestão            | de Valor Valor Prec | o Venda             | i       |
|                     |                       | 🗹 Gera Financeir                 | D           | Sugestão de Orient  | entador             | i                   |         |
|                     |                       | 🗹 Movimenta Est                  | oque Físico | Sugestao de Orient  | line Esterue        | 1                   |         |
|                     |                       |                                  |             |                     |                     | liza Estoque        |         |
|                     |                       | Tributo                          |             |                     | l ributação         |                     | -       |
|                     | Lodigo Descrição      |                                  |             | l ipo de Incidencia | Diferença da Base   | Incide Sobre Uutros | Impo:   |
|                     | 2 IPI                 |                                  |             | Incide<br>Incide    | Outras              |                     |         |
|                     | 3 SEBVICOS            | :                                | ◀           | Inclue              | oulias              |                     |         |
|                     | 4 FUNRURA             | ,<br>.L                          |             |                     |                     |                     |         |
|                     | •                     |                                  | <u> </u>    |                     |                     |                     |         |
|                     |                       | <b>T</b> 1 <b>A B</b> 1 <b>A</b> | · ·         |                     | × @ 14 4            | N NI                |         |
|                     | l                     | Tributação/Incide                | encia - F1U |                     |                     |                     |         |
| Outros Acessos C    | lique aqui para abrir | •                                |             |                     |                     | 📔 <u>F</u> echar 🔮  | 👌 Ajuda |

Na tela do Orientador dar um duplo clique  $\,$ na linha do IPI , ou seleciona-lo e depois clicar em Tributação/Incidência $-\,$ F10  $\,$ 

|        | Tributos           | - | IPI                |                  |                                    |   |
|--------|--------------------|---|--------------------|------------------|------------------------------------|---|
| Código | Descrição          |   |                    |                  |                                    |   |
| 2      | IPI                |   | Tipo de Incidência | Incide           | <b>T</b>                           |   |
| 3      | SERVICOS           |   | Diference de Rece  | Outrae           |                                    |   |
| 4      | FUNRURAL           |   | Diferença da Dase  | ouuas            |                                    | , |
| 5      | SUBST. TRIBUTÁRIA  |   | Tributação         | 00               | Entrada com recuperação de crédito |   |
| 8      | RET. INSS          |   | CFOP               |                  |                                    |   |
| 9      | PIS COMPENSACAO    |   | Descrição          |                  |                                    | i |
| 10     | COFINS COMPENSACAO |   | 2 00011940         |                  |                                    | ] |
| 12     | FETHAB             |   | Externo CFOP       |                  |                                    |   |
| 18     | FACS               |   | 🗕 Descrição        |                  |                                    |   |
| 19     | FABOV              |   |                    |                  |                                    | 1 |
| 20     | ICMS GARANTIDO     |   | Exterior           |                  |                                    | 1 |
| 21     | RET. IRRF          |   | — Descrição        |                  |                                    |   |
| 22     | RET. CONT. SOCIAL  |   | Cálculo Pauta      |                  |                                    |   |
| 23     | RET. COFINS        | - | Principal (Incidêr | ncia sobre. Outi | os Impostos /                      |   |

 $3^{\circ}$  Passo > Na Tributação usada pelos produtos que tem a incidência do IPI também deve ser configurado o IPI para a ENTRADA.

| Tributação                            |                                |                  |                          |                  |                 |
|---------------------------------------|--------------------------------|------------------|--------------------------|------------------|-----------------|
|                                       | Tribul                         | ações            |                          |                  |                 |
| Código Descrição                      |                                |                  |                          |                  |                 |
| 1 MATERIA PRIMA                       |                                |                  |                          |                  |                 |
| 2 PRODUTO INDUSTRIALIZ                | ADO                            |                  |                          |                  |                 |
| 3 PRODUTOS P REVENDA E                | E SERVIÇO                      |                  |                          |                  |                 |
| 4 OUTROS                              |                                |                  |                          |                  |                 |
| 5 IMOBILIZADO                         |                                |                  |                          |                  |                 |
|                                       |                                |                  |                          |                  |                 |
|                                       |                                |                  |                          |                  | _               |
|                                       |                                |                  |                          |                  | -               |
|                                       | Tributo/1                      | ributação        | <b>T</b> 1 . <b>N</b>    |                  |                 |
| Tributo/Enquadramento                 | Base de Cálculo                | Aliquota         | l ributação              | Entrada/Saida    | Contr           |
|                                       | 100.00                         | 12.00            | T.: L. 4 2 -             | Eutra da         | Tada            |
|                                       | 100,00                         | 12,00            | Tributação               | Entrada<br>Catal | I ODO I<br>Tada |
|                                       | 100,00                         | 12,00            | Tributação<br>Tributação | Salua<br>Entrada | Todo            |
| MATO GBOSSO                           | 100,00                         | 17,00            | Tributação               | Saída            | Todo            |
| S-IPI                                 | 100,00                         | 11,00            | Thbatação                | 50100            | 1000            |
|                                       | 100.00                         | 10.00            |                          | Entrada          | Todo            |
| - PIS COMPENSACAO                     |                                |                  |                          |                  |                 |
| - Federal                             | 100,00                         | 0,65             |                          | Entrada          | Todo            |
| E-COFINS COMPENSACAD                  |                                |                  |                          |                  |                 |
| - Federal                             | 100,00                         | 3,00             |                          | Entrada          | Todo            |
|                                       |                                |                  |                          |                  |                 |
|                                       |                                |                  |                          |                  |                 |
| •                                     |                                |                  |                          |                  | •               |
| Excluir Registro - F7 Exc             | cluir <u>T</u> rib./Tributação | Alterar Registro | Inserir Registro         | • F5             |                 |
| Outros Acessos Clique aqui para abrir | •                              |                  |                          | Eechar ?         | Ajuda           |

## Lançamento da Nota Fiscal – Módulo Faturamento

Após lançar os produtos na opção IMPOSTOS

| 6 | Nota Fis              | cal - Entra                                                        | ada (Terceiro)                                   |                                  |                                           |                   |           |                          |
|---|-----------------------|--------------------------------------------------------------------|--------------------------------------------------|----------------------------------|-------------------------------------------|-------------------|-----------|--------------------------|
|   | l<br>Cliente/F<br>Col | Orientador <b>1</b><br>ornecedor <b>1</b> 1<br>nd. Pagto. <b>3</b> | - COMPRA DE MAT<br>15 - TODIMO MATE<br>- 30 DIAS | ERIA PRIMA SUB<br>RIASI PARA CON | TRIBUTARIA .<br>STRUÇÃO<br>Documento 1234 | 7 NOTA FISCA<br>5 | L ENTRADA |                          |
|   |                       |                                                                    | Produto/Serviço                                  |                                  |                                           |                   |           |                          |
|   | Tipo                  | Código                                                             | Descrição do Pro                                 | duto/Serviço                     | Quantidade                                | Unitário Bruto    | % Desco   | Novo Item - F5           |
| ₽ | Produto               | 2                                                                  | CIMENTO COMU                                     | M CPII F32 50K                   | 1.000,0000                                | ) 5,0000          |           | Editar Item - F2         |
|   |                       |                                                                    |                                                  |                                  |                                           |                   |           | <u>Remover Item - F7</u> |
|   |                       |                                                                    |                                                  |                                  |                                           |                   |           | Impostos                 |
| L |                       |                                                                    |                                                  |                                  |                                           |                   |           | Estoque                  |
| L |                       |                                                                    |                                                  |                                  |                                           | /                 |           | Variáveis                |
|   | c                     |                                                                    |                                                  |                                  |                                           |                   |           |                          |
|   |                       |                                                                    | Produtos                                         | Servico                          | Total                                     |                   | Impostos  |                          |
|   |                       | Valor Bruto                                                        | 5.000,00                                         | 0,00                             | 5.000,00                                  | Deduções          | 0,00      | Líguido                  |
|   | V                     | alor Líquido                                                       | 5.000,00                                         | 0,00                             | 5.000,00                                  | Acréscimos        | 500,00    | 5.500,00                 |
|   |                       |                                                                    |                                                  | << ⊻oltar                        | Concluir                                  | Operação - F8     |           |                          |
| 0 | utros Acesso          | s C                                                                | lique aqui para abrir                            | <b>-</b>                         |                                           |                   |           | <u>F</u> echar ? Ajuda   |

| <ul> <li>Impostos</li> </ul> |              |             |            |            |            |          |         |                 |           | ×     |
|------------------------------|--------------|-------------|------------|------------|------------|----------|---------|-----------------|-----------|-------|
| Pro                          | duto/Servi   | ço          |            |            |            |          |         |                 | Va        | alore |
| Tipo Código I                | Descrição d  | lo Produto/ | Serviço    | G          | Juantidade | Unitário | Bruto 🕴 | % Desconto      | Descont   | 0     |
| Produto 2                    | CIMENTO C    | OMUM CF     | 11 F32 50k |            | 1.000,0    | 000      | 5,0000  | 0,0             | )         | 0,00  |
|                              |              |             |            |            |            |          |         |                 |           |       |
| •                            |              |             |            |            |            |          |         |                 |           | F     |
|                              |              |             | Impost     | os do iter | n          |          |         |                 |           |       |
| Descrição do Imposto         | CFOP         | Base de C   | álculo     | Alíquota   | Imposto    |          | Outras  |                 | Diferidas |       |
| FICMS                        | 1401         |             | 5.000,00   | 17,0       | 0          | 850,00   |         | 0,00            |           |       |
| IPI                          | 1401         |             | 5.000,00   | 10,0       | 0          | 500,00   |         | 0,00            |           |       |
|                              |              |             |            |            |            |          |         |                 |           |       |
| •                            |              |             |            |            |            |          |         |                 | •         | Ľ     |
|                              |              |             | Total do   | os Impost  | os         |          |         |                 |           |       |
| Descrição do Imposto         | CFOP         | TIM         | Base de (  | Cálculo    | Alíquota   | Imposto  |         | Outras          |           |       |
| ▶ IPI                        | 1401         | 32          |            | 5.000,00   | 10,0       | 0        | 500,00  |                 | 0,00      |       |
| ICMS                         | 1401         | 32          |            | 5.000,00   | 17,0       | 10       | 850,00  |                 | 0,00      |       |
|                              |              |             |            |            |            |          |         |                 |           | •     |
| •                            |              |             |            |            |            |          |         |                 | Þ         |       |
| Outros Acessos Clique a      | aqui para at | orir        | -          |            |            |          |         | 📔 <u>F</u> echa | ar 🤶 Aju  | ıda   |

| 💽 Livro Fiscal                                                                            |           |                            |                      |                              |                                   |             |        |      |                               | ×  |
|-------------------------------------------------------------------------------------------|-----------|----------------------------|----------------------|------------------------------|-----------------------------------|-------------|--------|------|-------------------------------|----|
| Orientador <b>1 - CO</b><br>Cliente/Fornecedor <b>115 -</b> 1<br>Nota Fiscal <b>12345</b> | MP<br>Foc | RA DE MATEI<br>DIMO MATERI | ria prim<br>Asi para | A SUB TRIBUTAR<br>CONSTRUÇÃO | I <b>A / NOTA</b><br>Cond. Pagto. | 3 - 30 DIAS | A      |      |                               |    |
| Descrição Imposto ICMS IPI                                                                | -         | 32                         | COMPRA [             | DE MATERIA PRIMA             | FATURAME                          | NTO         |        | Nova | TIM - Ctrl + I<br>Excluir TIM | F5 |
|                                                                                           |           | CFOP                       | Item                 | Base de Cálculo              | Alíquota                          | Imposto     | Outras |      | Observação                    | 0  |
|                                                                                           |           | ▶ 140                      | 1                    | 5.000,00                     | 17,00                             | 850,00      |        | 0,00 |                               | _  |
|                                                                                           |           |                            |                      |                              |                                   |             |        |      |                               | _  |
|                                                                                           |           |                            |                      |                              |                                   |             |        |      |                               |    |
|                                                                                           |           |                            |                      |                              |                                   |             |        |      |                               |    |
|                                                                                           |           |                            |                      |                              |                                   |             |        |      |                               | -  |
|                                                                                           |           | 4                          |                      |                              |                                   |             |        |      |                               | F  |

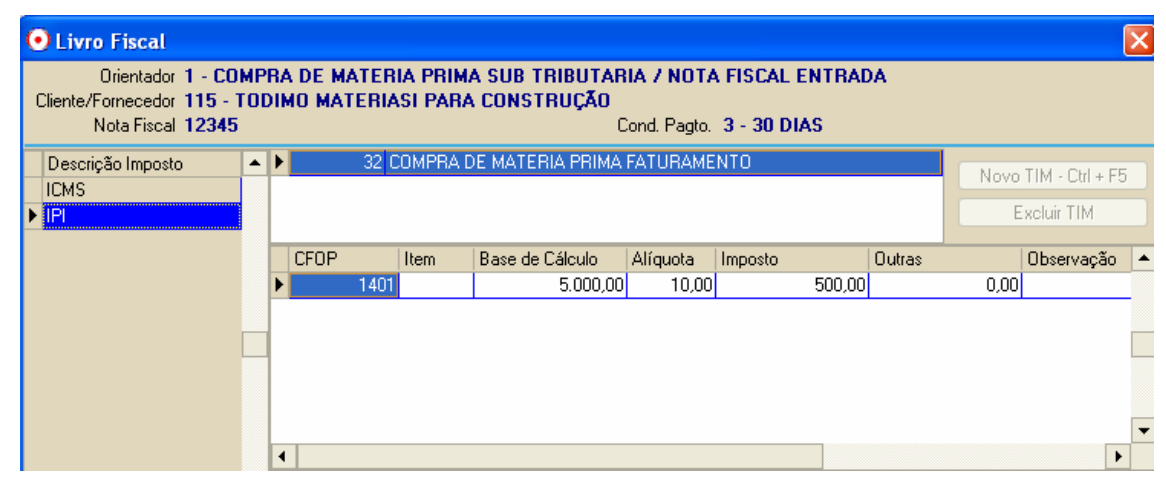

| 📀 Fechamento de (                     | Operações                   |                                |          |              |                    | ×              |
|---------------------------------------|-----------------------------|--------------------------------|----------|--------------|--------------------|----------------|
| Cliente/Fornecedor 11<br>Indexador (F | 15 - TODIMO MA<br>R\$) REAL | TERIASI PARA CO                | NSTRUÇÃO |              |                    |                |
|                                       |                             |                                |          |              | Parcelas           |                |
|                                       |                             |                                |          | Vencimento   | Parce              | a              |
|                                       |                             |                                |          | ▶ 29/08/2007 |                    | 5.500,00       |
| Condição de Pagto. 💈                  | 30                          | DIAS                           |          |              |                    |                |
| Tipo de Cobrança                      | 1 CAI                       | RTEIRA                         |          |              |                    |                |
| Entrada                               | 0,00                        |                                |          |              |                    |                |
| Valor Total                           | <b>5.500,00</b> A           | juste de <u>V</u> alores - F12 |          |              |                    |                |
|                                       |                             |                                |          |              |                    |                |
|                                       |                             |                                |          | Entrada 🗌    | Tota               | 5.500,00       |
|                                       |                             |                                |          |              | Diferença          | 0,00           |
|                                       |                             |                                |          |              | <u>G</u> erar Parc | elas Auto, F10 |
|                                       | Produtos                    | Serviço                        | Total    | Ii           | npostos            | Total Caral    |
| Valor Bruto                           | 5.000,00                    | 0,00                           | 5.000,00 | Deduções     | 0,00               | Líquido        |
| Valor Líquido                         | 5.000,00                    | 0,00                           | 5.000,00 | Acréscimos   | 500,00             | 5.500,00       |
| <u> ∖ Condição de Pagamer</u>         | nto /                       |                                |          |              |                    |                |
|                                       |                             | ✓ <u>O</u> k - F8              |          | ancelar      |                    |                |